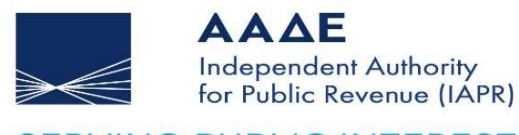

SERVING PUBLIC INTEREST AND SOCIETY AT LARGE

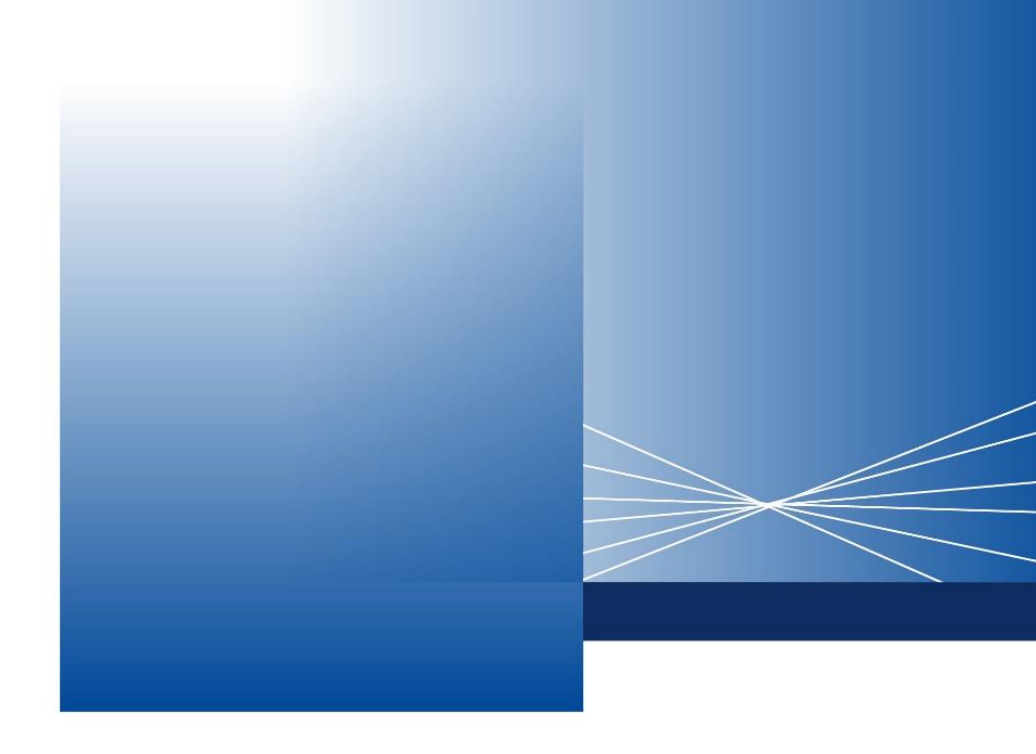

# Instructions for using the pilot application for serving deaf/hardof-hearing and foreign-languagespeaking citizens

ATHENS, 11 JUNE 2025

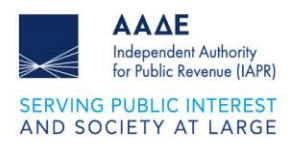

## **Table of Contents**

| 1 | In       | ntroduc          | tory Note                                                             | 3          |
|---|----------|------------------|-----------------------------------------------------------------------|------------|
| 2 | Ρ        | reparin          | g to Schedule an Appointment                                          | 5          |
|   | 2.1      | myA              | ADElive (for TIN & Authentication Key or only Authentication Key is   | sues) 5    |
|   | 2.2      | KEF              | <sup>-</sup> (for Registry & Income issues)                           | 5          |
| 3 | U        | ser Ide          | entification                                                          | 10         |
| 4 | A        | ppointr          | nent scheduling                                                       | 12         |
| 5 | A        | ppointr          | nent Confirmation                                                     | 14         |
| 6 | Jo       | oining t         | he Video Call                                                         | 16         |
|   | 6.1      | Befo             | ore the call                                                          |            |
|   | 6.2      | Dur              | ing the call                                                          | 16         |
|   | 6.       | .2.1             | Two-way video call with our representative                            | 16         |
|   | 6.<br>in | .2.2<br>Iterpret | Three-way video call with our representative and a Greek sign languer | uage<br>17 |
|   | 6.       | .2.3             | Useful buttons during the call                                        | 17         |
|   | 6.3      | End              | l of call                                                             |            |
| 7 | Т        | echnica          | al Support                                                            | 20         |

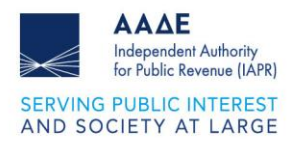

## **Image Contents**

| Figure 1. myAADElive homepage                                             | 6    |
|---------------------------------------------------------------------------|------|
| Figure 2. KEF homepage                                                    | 6    |
| Figure 3. Summary information on the use of the service and cookie policy | 8    |
| Figure 4. Cookie options                                                  | 8    |
| Figure 5. Mobile number verification                                      | . 10 |
| Figure 6. One-Time Password                                               | . 10 |
| Figure 7. Filling in the Code sent via SMS                                | . 11 |
| Figure 8. Acceptance of Privacy Policy and Terms of Use                   | . 11 |
| Figure 9. Appointment scheduling form                                     | . 13 |
| Figure 10. Selecting an appointment start time                            | . 13 |
| Figure 11. Selecting interpreter participation                            | . 13 |
| Figure 12. Subtitle language selection                                    | . 13 |
| Figure 13. Appointment confirmation                                       | . 14 |
| Figure 14. Email with the appointment details                             | . 14 |
| Figure 15. SMS with the appointment details                               | . 15 |
| Figure 16. Canceling or changing the date and/or time of the appointment  | . 15 |
| Figure 17. Subtitles in the selected language                             | . 16 |
| Figure 18. Video call recording                                           | . 17 |
| Figure 19. Useful buttons during the call                                 | . 17 |
| Figure 20. Chat                                                           | . 18 |
| Figure 21. Completing the video call                                      | . 18 |
| Figure 22. Email for completing the video call                            | . 19 |
| Figure 23. SMS with the service evaluation questionnaire                  | . 19 |

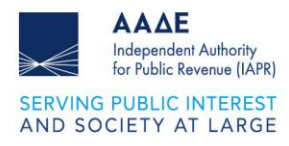

## 1 Introductory Note

## Dear citizen,

Welcome to Evenly's inclusive communication platform, a modern solution that IAPR uses to enhance its communication with you. Evenly leverages artificial intelligence to eliminate communication barriers. But what makes it unique is its human-centered approach: It empowers understanding and communication, with technology adapting to the unique needs of each person and not the other way around, with the aim of facilitating the daily lives of thousands of people and contributing to their equal participation in society.

With Evenly, IAPR provides deaf/hard of hearing and foreign-language-speaking citizens with the ability to communicate via video call, by selecting Greek Sign Language (a) (with the participation of certified interpreters), and using artificial intelligence (AI), Greek GR subtitles or real-time translation, in 7 different languages:

- English
- Arabic sa
- French FR
- Urdu (Pakistan) рк
- Russian RU
- Turkish TR
- Filipino рн

### Issues for which you can use the service:

### myAADElive

- Issuance of TIN & Authentication Key
- Issuance of Authentication Key

## **KEF (Taxpayer Service Center)**

- Registry Issues
- Income Issues

Important: The service is provided by scheduled appointment only.

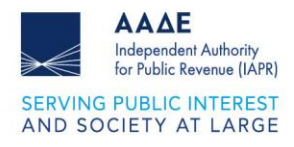

### **Your Contribution**

Evenly's system currently has a 96% translation accuracy and is constantly improving. And because your feedback is crucial to our service's improvement, we'll send you a short questionnaire after you complete your appointment. Your participation in the process is valuable because in this way, you'll contribute to creating a society where everyone can participate equally, regardless of the language they speak.

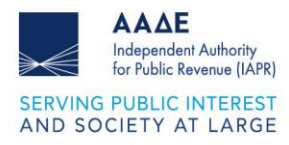

## 2 Preparing to Schedule an Appointment

# 2.1 myAADElive (for TIN & Authentication Key or only Authentication Key issues)

**Important!** To schedule an appointment through Evenly, you must **first have completed the request form for the issuance of a TIN & Authentication Key or only Authentication Key on the IAPR webpage**, so that your personal application number can be created.

To submit a request for a TIN & Authentication Key, click here: https://apoktisiafm.azurewebsites.net/el-GR

**To submit a request to obtain an Authentication Key,** click here: <u>https://www1.aade.gr/registration/chooseRegistrationType.htm</u>

**To schedule a video call via Evenly:** Once you have applied for a TIN, schedule your appointment here: <u>https://myaadelive.evenly.care/</u>

## 2.2 KEF (for Registry & Income issues)

To schedule a video call via Evenly: https://kef.evenly.care/

After selecting the service you are interested in, you will be directed to the **corresponding homepage** of each service.

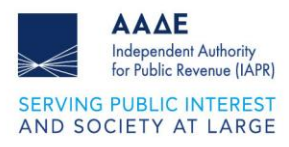

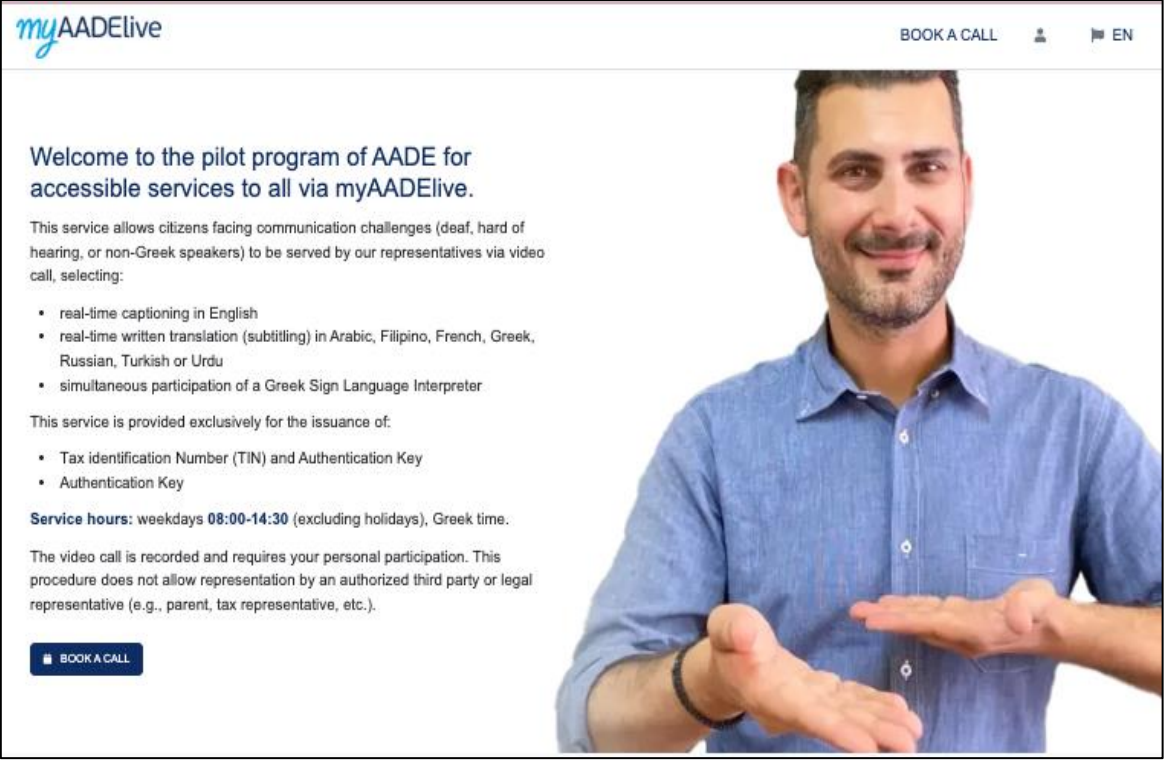

#### Figure 1. myAADElive homepage

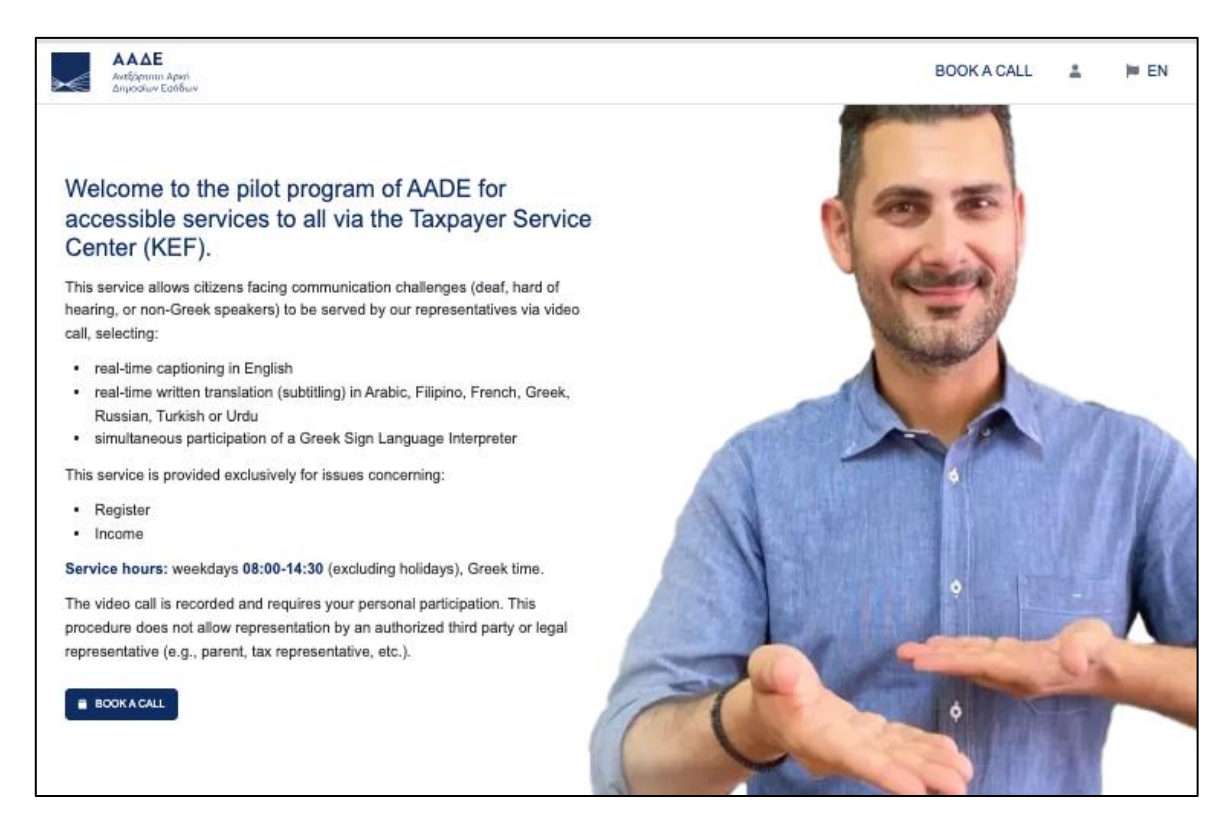

Figure 2. KEF homepage

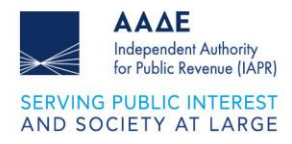

At the top right of each page, you will see two icons:

BOOK A CALL 🚨 🎽 EN

By clicking the BOOK AN APPOINTMENT icon, the appointment scheduling process begins.

By clicking the **flag** icon, you select in which language you want to view the service pages, choosing between English and Greek.

At the bottom of each page, you will see **summary information** about using the service.

And at the end, you will see the **cookies policy** of the Evenly inclusive communication platform which you need to accept in order to continue browsing the website seamlessly. To accept, choose between "NECESSARY" or "ALL," by clicking the corresponding button.

Clicking "Options" opens a window where you can see the **descriptions of each option** and decide whether and with which one(s) you will continue your browsing. After selecting, click "OK".

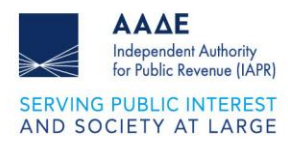

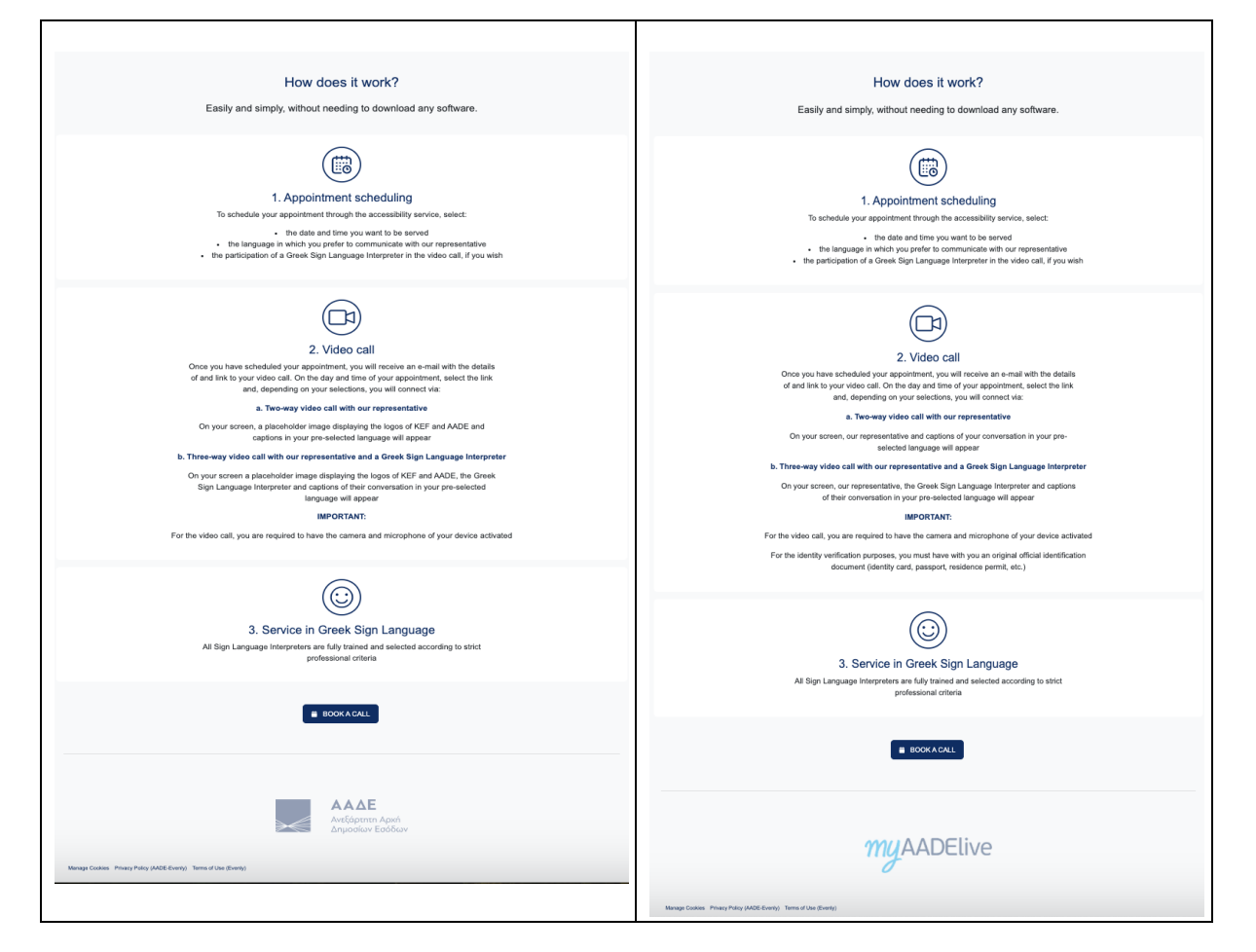

Figure 3. Summary information on the use of the service and cookie policy

| Cookie Options                                                                                                    | × |
|----------------------------------------------------------------------------------------------------|---|
| Please choose which cookies you're happy to accept.                                                                                                  |   |
| Necessary                                                                                                    |   |
| Necessary cookies help make a website usable. They are mandatory because the website cannot function properly without these cookies.                 |   |
| Statistics                                                                                                    |   |
| Statistic cookies are optional and help us to understand how visitors interact with the website by collecting and reporting information anonymously. |   |
| CONFIRM                                                                                                    |   |

Figure 4. Cookie options

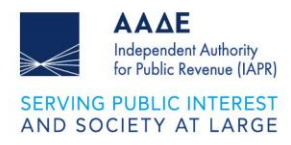

Continuing your browsing on the website automatically implies **acceptance of the necessary cookies.** 

If you wish to make an appointment, click the "SCHEDULE AN APPOINTMENT" button to select the **day and time** you wish to be served through Evenly, with subtitling in the language of your choice and/or a Greek Sign Language interpreter.

**Important!** The **video call is recorded** in accordance with the Privacy Policy (IAPR-Evenly) and requires your personal participation. You are not allowed to be represented by an authorized third party, nor by a legal representative (e.g. parent, tax representative, etc.).

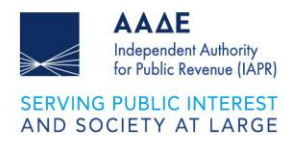

## **3 User Identification**

By pressing the "SCHEDULE AN APPOINTMENT" button, the following window will appear on your screen to **verify your mobile number:** 

| Enter ye<br>you a ve | x<br>our mobile number, then select 'Continue' so we can send<br>erification code. |
|----------------------|------------------------------------------------------------------------------------|
| Greec                | e (+30) 🗢                                                                          |
| +30                  | Mobile Number                                                                      |
|                      | Continue                                                                           |

Figure 5. Mobile number verification

After you enter **your mobile phone number** and click "Continue," you will receive a onetime password (OTP) via SMS.

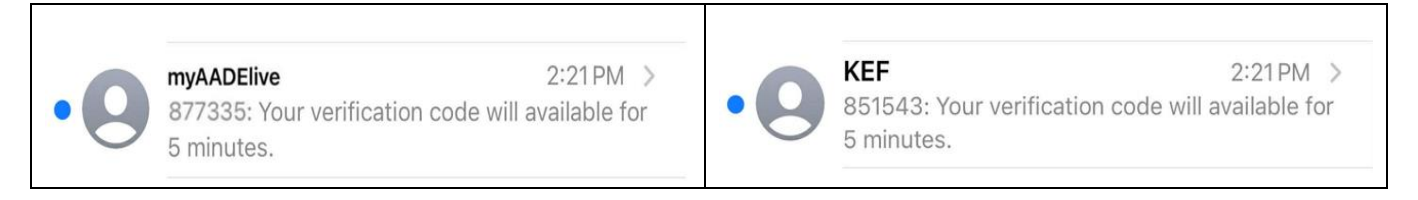

Figure 6. One-Time Password

The code remains **active for 5 minutes.** If you do not use it within this time, it is canceled and you need to click "Send new code," to receive a new code.

If you do not receive your code, click "Send new code" and a **new code** will be sent via SMS to the number you have registered.

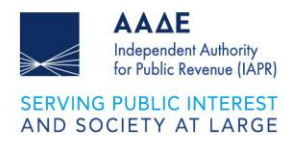

| Enter the 6-digit code you received a  * * * I didn't receive the code Send new co Please wait 21 seconds to request a r | * * * * *<br>de | Enter the 6-digit code you received at 6xxxxx6.          *       *       *       *       *       *       *       *       *       *       *       *       *       *       *       *       *       *       *       *       *       *       *       *       *       *       *       *       *       *       *       *       *       *       *       *       *       *       *       *       *       *       *       *       *       *       *       *       *       *       *       *       *       *       *       *       *       *       *       *       *       *       *       *       *       *       *       *       *       *       *       *       *       *       *       *       *       *       *       *       *       *       *       *       *       *       *       *       *       *       *       *       *       *       *       *       *       *       *       *       *       *       *       *       *       *       *       *       *       *       *       *       *       *       *       * |
|----------------------------------------------------------------------------------------------------|-----------------|----------------------------------------------------------------------------------------------------|
| Go back                                                                                                    | Continue        | Go back Continue                                                                                                    |

Figure 7. Filling in the Code sent via SMS

Once you have filled in the one-time password, the **Privacy Policy** and **Terms of Use** acceptance window will appear on your screen, and you must accept those in order to continue the process of scheduling your appointment.

| ×                                                                                                    | ,                                                                                                    |
|----------------------------------------------------------------------------------------------------|----------------------------------------------------------------------------------------------------|
| Acceptance of Terms                                                                                                    | Acceptance of Terms                                                                                                    |
| <ul> <li>I have been informed and I accept the Privacy Policy<br/>Your consent is required.</li> <li>I have been informed and I accept the Terms of Use</li> </ul> | <ul> <li>I have been informed and I accept the Privacy Policy</li> <li>I have been informed and I accept the Terms of Use</li> </ul> |
| Your consent is required.                                                                                                    |                                                                                                    |
| Go back Continue                                                                                                    | Go back Continue                                                                                                    |

Figure 8. Acceptance of Privacy Policy and Terms of Use

Select the two boxes to indicate your consent to the **Processing of your Personal Data** and the Webpage's **Terms of Use** and click "Continue."

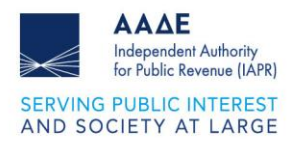

## 4 Appointment scheduling

Once you complete the user identification process and click "Continue," you will be taken to the corresponding **appointment scheduling form.** The form is designed to be simple and understandable, so that you can easily fill in all the necessary information. Please note that **all fields are required** for scheduling your appointment unless otherwise stated.

| KE¢ (                                                                           | Citizon Convico                                                                                                    |                                                                                               |                                                                                                    |
|---------------------------------------------------------------------------------|----------------------------------------------------------------------------------------------------|-----------------------------------------------------------------------------------------------|----------------------------------------------------------------------------------------------------|
|                                                                                 | Silizen Service                                                                                                    | myAADElive                                                                                    | Citizen Service                                                                                                    |
| ame                                                                             | George Smith                                                                                                    | Name                                                                                          | Halen Taylor                                                                                                    |
| ostal Code (optional)                                                           | Postal Code (optional)                                                                                                    | Postal Code (optional)                                                                        | Postal Code (optional)                                                                                                    |
| nail                                                                            | emal.g@gmail.com                                                                                                    | E-mail                                                                                        | email.h@gmail.com                                                                                                    |
| bject Category                                                                  | Please select 0                                                                                                    | Subject Category                                                                              | Please select                                                                                                    |
|                                                                                 | Please tell us if there's anything specific you'd like to discuss                                                           |                                                                                               | Please tell us if there's anything specific you'd like to discuss                                                                                                    |
|                                                                                 |                                                                                                    |                                                                                               |                                                                                                    |
|                                                                                 |                                                                                                    |                                                                                               |                                                                                                    |
| bile Number                                                                     | 600000009                                                                                                    | Mobile Number                                                                                 |                                                                                                    |
| her's first name                                                                | E.g. John                                                                                                    | Father's first name                                                                           | E.g. John                                                                                                    |
| tification Document such as Identity Card, Passport etc.                        | E.g. AB123456                                                                                                    | Authentication Key Application Number or Tax Identification Number (TIN) &                    |                                                                                                    |
|                                                                                 | E.g. X0000000X (8 digits)                                                                                                   | Authentication Key Application Number as sent to you (enter only numbers<br>with 6-12 digits) | E.g. 12345678901                                                                                                    |
| ferred Call Date                                                                |                                                                                                    | Identification Document such as Identity Card, Passport etc.                                  | E.g. AB123456                                                                                                    |
|                                                                                 | <ul> <li>Ιούνος ∨ 2025 ∨ •</li> <li>Δεν Τρί Τετ Πέμ Παρ Σάξι Κυρ</li> </ul>                                                 | Preferred Call Date                                                                           |                                                                                                    |
|                                                                                 | 28 27 28 29 30 31 1                                                                                                    |                                                                                               | • loivos v 2025 v •                                                                                                    |
|                                                                                 | 2 3 4 5 6 7 8                                                                                                    |                                                                                               | 26 27 28 29 30 31 1                                                                                                    |
|                                                                                 | 16 17 18 19 20 21 22                                                                                                    |                                                                                               | 2 3 4 5 6 7 8                                                                                                    |
|                                                                                 | 23 25 26 27 28 29                                                                                                    |                                                                                               | 9 10 11 12 13 14 15                                                                                                    |
|                                                                                 | <b>30</b> 1 2 3 4 5 6                                                                                                    |                                                                                               | 16 17 18 19 20 21 22                                                                                                    |
|                                                                                 |                                                                                                    |                                                                                               | 23 25 26 27 28 29                                                                                                    |
| all Start Time                                                                  | Preferred Start Time 0                                                                                                    |                                                                                               | 30 1 2 3 4 5 6                                                                                                    |
| gn Language Interpreter Required?                                               | Yes, I would like a sign language interpreter                                                                               | Call Start Time                                                                               | Preferred Start Time                                                                                                    |
|                                                                                 | even it you do not require a sign language interpreter, prease remember that captions<br>are available for all video calls. |                                                                                               |                                                                                                    |
| eferred Language of Communication                                               | Urdu e                                                                                                    | Sign Language Interpreter Required?                                                           | Yes, I would like a sign language interpreter<br>Even if you do not require a sign language interpreter, please remember that ca<br>are available for all video calls. |
| submitting this form, I confirm that I have read and agree to the personal data | processing policy of the service.                                                                                           | Preferred Language of Communication                                                           | Russian                                                                                                    |
| SUBMIT                                                                          |                                                                                                    |                                                                                               |                                                                                                    |
|                                                                                 |                                                                                                    | By submitting this form, I commit that I have read and agree to the personal data proces      | sing poicy of the service.                                                                                                    |
|                                                                                 |                                                                                                    | —                                                                                             |                                                                                                    |
|                                                                                 | ΑΑΔΕ<br>Ανεξάρτητη Αρική                                                                                                    |                                                                                               |                                                                                                    |
|                                                                                 | συήσοιαν εσορίας                                                                                                    | muAA                                                                                          | ADElive                                                                                                    |
| Iarage Cookles Privacy Policy (AADE-Eventy) Terms of Use (Eventy)               |                                                                                                    |                                                                                               |                                                                                                    |
|                                                                                 |                                                                                                    |                                                                                               |                                                                                                    |

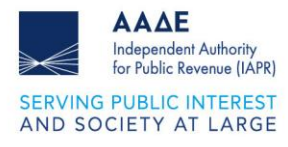

| Subject Category | Please select                       | • | Subject Category | Please select                                                               |
|------------------|-------------------------------------|---|------------------|-----------------------------------------------------------------------------|
|                  | Please select<br>Income<br>Registry |   |                  | Please select<br>Provision of Password<br>Provision of VAT No. and Password |
|                  |                                     | 4 |                  |                                                                             |

#### Figure 9. Appointment scheduling form

Select your preferred appointment date from the calendar and then view the **available start times** for your video call by clicking the arrow in the corresponding field and selecting the one you prefer.

|                                     | Preferred Start Time |
|-------------------------------------|----------------------|
| Call Start Time                     | ✓ 09:00              |
|                                     | 09:30                |
|                                     | 10:00                |
| Sign Language Interpreter Required? | 10:30                |
|                                     | 11:00                |
|                                     | 11:30                |
|                                     | 12:00                |
| Preferred Language of Communication | 12:30                |
|                                     | 13:00                |
|                                     | 13:30                |
|                                     | 14:00                |

Figure 10. Selecting an appointment start time

If you wish to have a sign language interpreter, check the box in that field.

| Sign Language Interpreter Required? | Yes, I would like a sign language interpreter                                                                            |
|-------------------------------------|----------------------------------------------------------------------------------------------------|
|                                     | Even if you do not require a sign language interpreter, please remember that captions are available for all video calls. |

Figure 11. Selecting interpreter participation

To select **subtitle language**, click on the arrow in the corresponding field and select the one you prefer.

|                                                                                              | Please select<br>Arabic<br>English |
|----------------------------------------------------------------------------------------------|------------------------------------|
| Preferred Language of Communication                                                          | ✓ Filipino French Greek            |
| By submitting this form, I confirm that I have read and agree to the personal data processin | Russian<br>Turkish<br>Urdu         |
| SUBMIT                                                                                       |                                    |

Figure 12. Subtitle language selection

After completing all required fields of the form, click "SUBMIT."

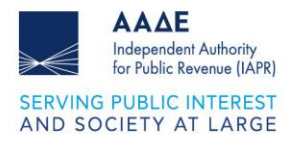

## **5** Appointment Confirmation

After submitting the form, you will be taken to your appointment confirmation page.

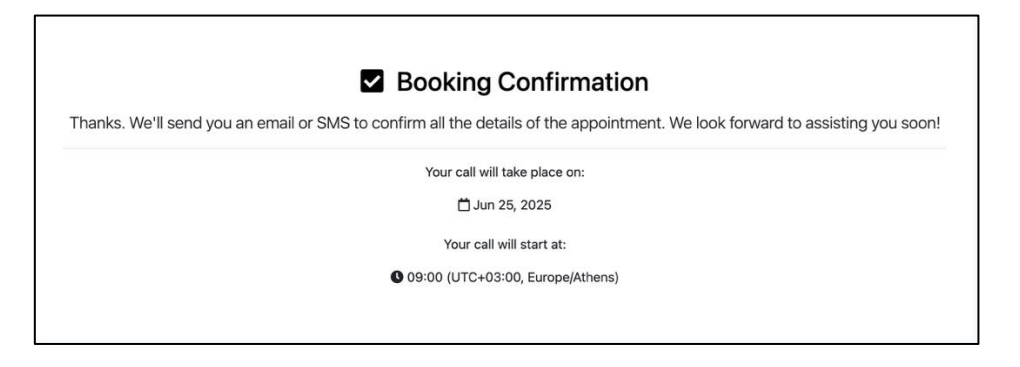

Figure 13. Appointment confirmation

Then, you will receive:

• email with your appointment details and the link for the video call.

| <ul> <li>myAADElive 14:03<br/>myAADElive: Video Call Appoint<br/>Dear Madam/Dear Sir, We confirm<br/>your appointment via video call wi</li> <li>Kέντρο Εξυπηρέτηση 14:06<br/>KEΦ: Video Call Appointment Co<br/>Dear Madam/Dear Sir, We confirm<br/>your appointment via video call wi</li> <li>Dear Madam/Dear Sir,<br/>We confirm your appointment via video call with our representative for:<br/>10/06/2025 at 12:00</li> <li>To start the video call, please select the link below on the day and time of your appointment.</li> </ul> | <ul> <li>myAADElive 14:03<br/>myAADElive: Video Call Appoint<br/>Dear Madam/Dear Sir, We confirm<br/>your appointment via video call wi</li> <li>Kźvrpo Eţumpśrpoŋ 14:06<br/>KEΦ: Video Call Appointment Co<br/>Dear Madam/Dear Sir, We confirm<br/>your appointment via video call wi</li> </ul> |                                                                              |                                                                                                    |                                                                                                    |
|----------------------------------------------------------------------------------------------------|----------------------------------------------------------------------------------------------------|------------------------------------------------------------------------------|----------------------------------------------------------------------------------------------------|----------------------------------------------------------------------------------------------------|
| Dear Madam/Dear Sir,<br>We confirm your appointment via video call with our representative for:<br><b>10/06/2025</b> at <b>12:00</b><br>To start the video call, please select the link below on the day and time of your appointment.                                                                                                    | Dear Madam/Dear Sir,<br>We confirm your appointment via video call with our representative for:<br><b>10/06/2025</b> at <b>12:00</b><br>To start the video call, please select the link below on the day and time of your appointment.                                                            | • myAADElive<br>myAADElive: Video<br>Dear Madam/Dear S<br>your appointment v | 14:03<br><b>Call Appoint</b><br>Sir, We confirm<br>ia video call wi                                        | <ul> <li>Κέντρο Εξυπηρέτηση 14:06</li> <li>KEΦ: Video Call Appointment Co</li> <li>Dear Madam/Dear Sir, We confirm</li> <li>your appointment via video call wi</li> </ul> |
| 10/06/2025 at 12:00         To start the video call, please select the link below on the day and time of your appointment.                                                                                                    | 10/06/2025 at 12:00         To start the video call, please select the link below on the day and time of your appointment.         Start                                                                                                    | Dear Mac                                                                     | Jam/Dear Sir,                                                                                              | r raprasantative for:                                                                                                    |
|                                                                                                    | Start                                                                                                    | To start th                                                                  | rn your appointment via video call with ou<br>2025 at 12:00<br>ne video call, please select the link below | r representative for:                                                                                                    |

Figure 14. Email with the appointment details

• SMS with your appointment details and the link for the video call.

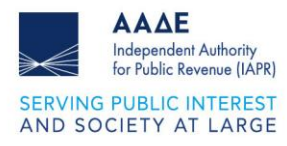

We're pleased to confirm your booking for a myAADElive Personal Video Service call on 10/06/2025 at 12:00. Here is the video link: <u>https://</u> <u>myaadelive.evenly.care/mtng?</u> <u>ref=natasa01</u> Please check your email inbox, where you'll find the info you need to join the call. Thank you. We're pleased to confirm your booking for a KEΦ Personal Video Service call on 10/06/2025 at 13:00. Here is the video link: https://kef.evenly.care/ mtng?ref=82148065 Please check your email inbox, where you'll find the info you need to join the call. Thank you.

Figure 15. SMS with the appointment details

If you wish to **cancel or change the date and time for your appointment**, click on the relevant links as indicated in the messages you have received and you will be directed to the **appointment management page**.

| Manage your appointments                              |                   |  |
|-------------------------------------------------------|-------------------|--|
|                                                       |                   |  |
|                                                       |                   |  |
| You have 5 appointments scheduled                     | BOOK A NEW CALL → |  |
|                                                       |                   |  |
| <ul><li>11/06/2025</li><li>13:40</li></ul>            |                   |  |
| Status: [Expired]                                     |                   |  |
| ₩ 10/06/2025                                          |                   |  |
| 12:00 Status: [Completed]                             |                   |  |
|                                                       |                   |  |
| <ul> <li>05/04/2025</li> <li>13:40</li> </ul>         |                   |  |
| Status: [Completed]                                   |                   |  |
|                                                       |                   |  |
| <ul> <li>iii 05/04/2025</li> <li>iii 12:20</li> </ul> |                   |  |
| Status: [Cancelled]                                   |                   |  |
|                                                       |                   |  |
| <ul> <li>iii 03/04/2025</li> <li>iii 20:20</li> </ul> |                   |  |
| Status: [Expired]                                     |                   |  |
|                                                       |                   |  |

Figure 16. Canceling or changing the date and/or time of the appointment

Important! Save the email and SMS - you will need them to connect to the video call.

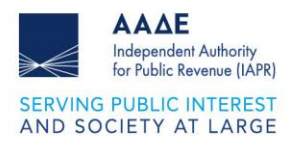

## 6 Joining the Video Call

## 6.1 Before the call

- On the day of your appointment, you will receive a reminder SMS with your appointment details.
- At the time of your appointment, make sure that:
  - 1. you have a **stable connection** to the Internet
  - 2. your device's camera and microphone are working properly
  - 3. you are in a quiet environment
  - 4. you have an **original official identification document** with you (police ID, passport, residence permit, etc.) **For myAADElive**
- To join the video call:
  - 1. Open the email or SMS you have received
  - 2. Click the link for the video call

## 6.2 During the call

After clicking the video call link, the page will **automatically open in your default browser**. Depending on your choices, you will connect via:

## 6.2.1 Two-way video call with our representative

- Our representative (IAPR)/ human participation icon ((KEF)) and subtitles in the language you have preselected will appear on your screen.
- Everything you say will be **automatically** subtitled for our representative and vice versa, while you will see it in the language you have preselected.

| You: Je voudrais des informations sur mon numéro d'identification fiscale.<br>myAADElive Admin: O |                    |
|---------------------------------------------------------------------------------------------------|--------------------|
|                                                                                                   |                    |
|                                                                                                   | Duration: 00:05:06 |
|                                                                                                   |                    |

Figure 17. Subtitles in the selected language

### Tips for better communication in subtitling and translation:

- Speak clearly and at a normal pace.
- Make short pauses between sentences.
- Use the chat for numbers and codes.

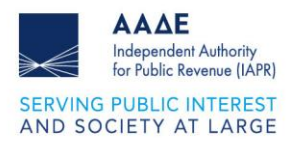

## 6.2.2 Three-way video call with our representative and a Greek sign language interpreter

- Our representative (IAPR)/ human participation icon (KEF), a Greek sign language interpreter and subtitles of the conversation in the language you have preselected will appear on your screen.
- The interpreter will be translating **in both directions.** Everything they say will be automatically subtitled for our representative, and you will be able to follow either the interpreter or the subtitles of what our representative says in the language of your choice.

#### Tips for better communication in sign language:

- Position the camera so that your hands are visible.
- Ensure good lighting
- Make sure there is enough room for movement

After the video call begins, a **reminder** will appear on your screen that it is being **recorded** based on the consent you provided when scheduling your appointment.

A The video call recording has started. By continuing your participation in this meeting, you automatically consent to its recording.

#### Figure 18. Video call recording

### 6.2.3 Useful buttons during the call

At the bottom of your screen, you will see six buttons.

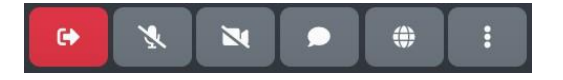

Figure 19. Useful buttons during the call

Press the **end button** if you wish to **end** the video call.

Press the **microphone button** to turn your microphone **on/off**.

Press the camera button to turn your camera on/off.

Press the **chat button** to open the **chat**.

By pressing the **chat button**, the chat field will open on the left of your screen where you can communicate in writing with our representative.

Write any information you want in the field and click "Send" to send it to our representative.

X

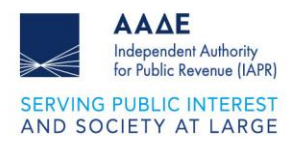

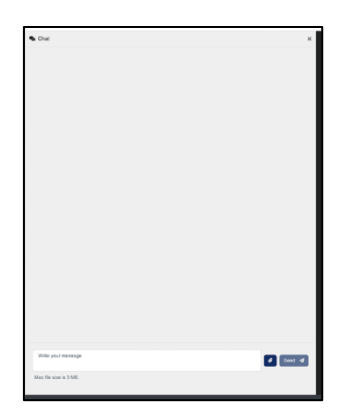

Figure 20. Chat

Press the **language button** to change the language through which **you want to communicate**.

Press the settings button to customize the service based on your preferences.

## 6.3 End of call

Each video call lasts up to 40 minutes. Once your service is complete, our representative will end the call and you will be automatically redirected to the **call completion page**.

Figure 21. Completing the video call

Finally, you will receive:

• email to complete your video call.

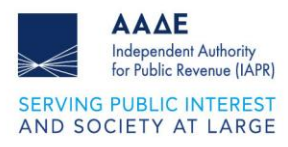

| • myAADElive 13:22<br>myAADElive: Video Call Appoint<br>Dear Madam/Dear Sir, Thank you for | <ul> <li>Κέντρο Εξυπηρέτηση 13:25</li> <li>ΚΕΦ: Video Call Appointment Co</li> <li>Dear Madam/Dear Sir, Thank you for</li> </ul> |
|--------------------------------------------------------------------------------------------|----------------------------------------------------------------------------------------------------|
| communicating with us today. We                                                            | communicating with us today. We                                                                                                  |
| Dear Madam/Dear Sir,                                                                       | Dear Madam/Dear Sir,                                                                                                    |
| Thank you for communicating with us today.                                                 | Thank you for communicating with us today.                                                                                       |
| We remain at your disposal for anything you may need.                                      | We remain at your disposal for anything you may need.                                                                            |
| Sincerely,                                                                                 | Sincerely,                                                                                                    |
| myAADElive - Service Team<br>Support Department: -                                         | KEΦ - Service Team<br>Support Department: -                                                                                      |
|                                                                                            |                                                                                                    |

Τ

Figure 22. Email for completing the video call

#### • SMS with the service evaluation questionnaire.

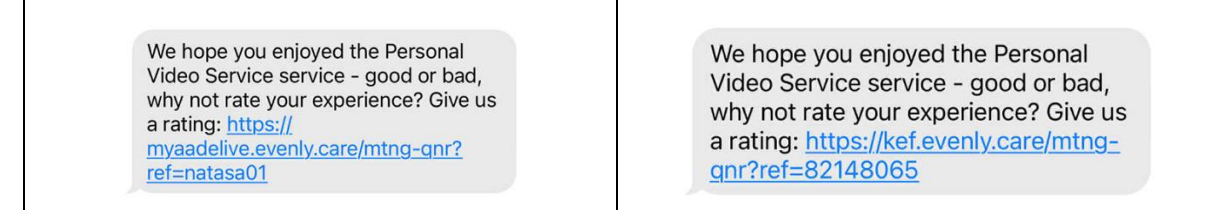

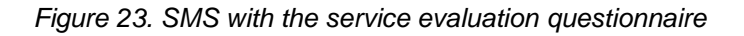

Your evaluation is valuable because it helps us improve our service so that it best meets your needs.

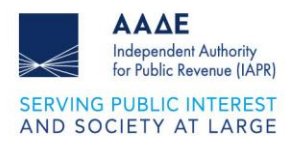

## 7 Technical Support

If you need further support using the platform, please contact us in one of the following suggested ways:

- by phone at (+30) 213 162 1000, with the Taxpayers Service Center (KEF) of IAPR, on working days and hours 07:30 17:00 or
- via an electronic query to IAPR.

a) for registered users: on the myAADE digital portal (myaade.gov.gr) by going to: Register and Contact > Inquiries to IAPR.

b) for not registered users: on the IAPR website (aade.gr) in the section: Contact > Electronic query > Query submission form.

## Questions

Q: Do I need to download/install any special application to use the service? A: No, the service works via the browser of your mobile phone, laptop, tablet or computer.